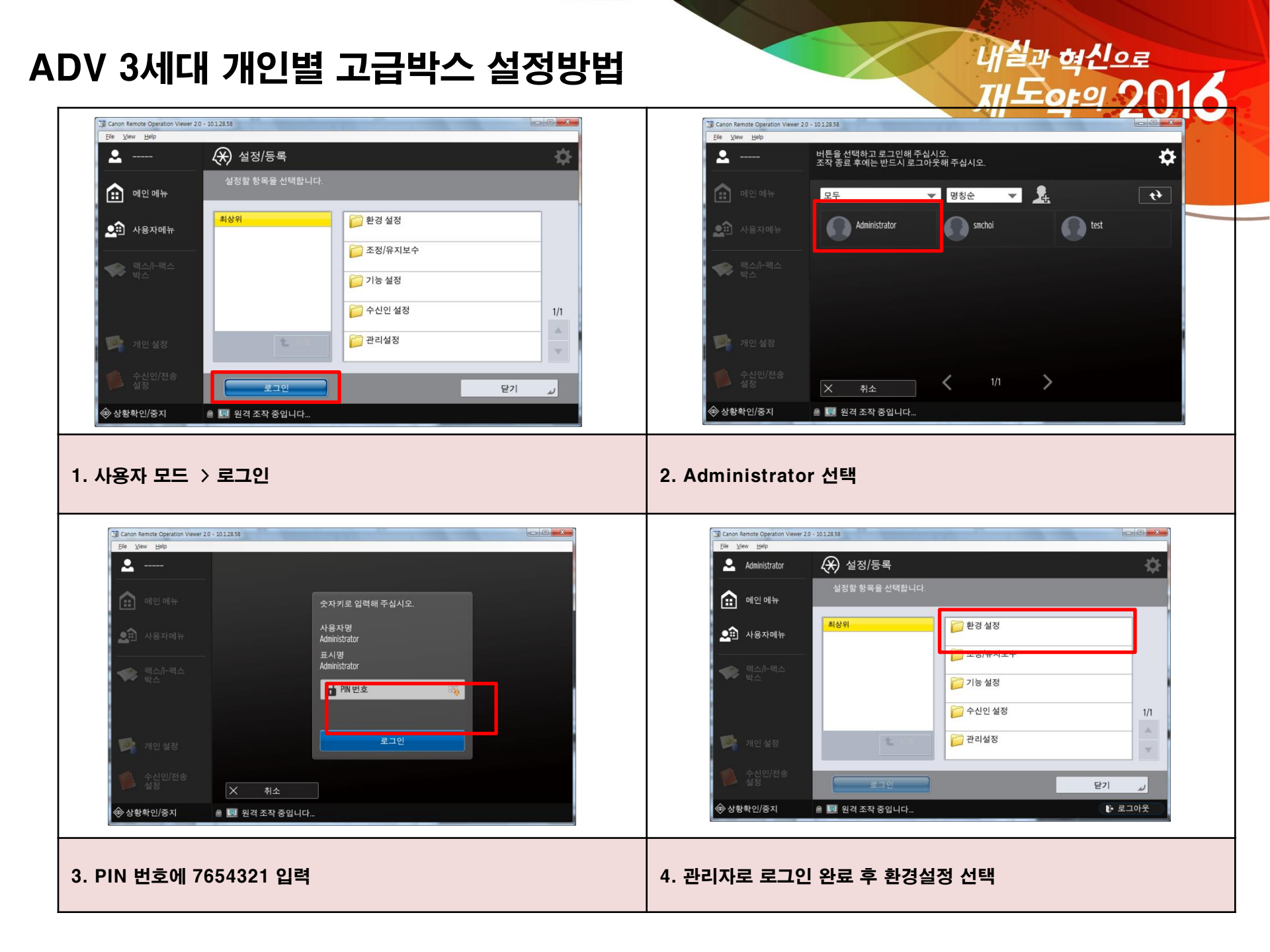

|                                                                                                    |                                                                                                    |                                        |       |                                                                                                    | 신동원국                                                                                                    | ■ 네트의크 성저 벼겨/저소 화이 :                          | 표시                                                   |
|----------------------------------------------------------------------------------------------------|----------------------------------------------------------------------------------------------------|----------------------------------------|-------|----------------------------------------------------------------------------------------------------|----------------------------------------------------------------------------------------------------|-----------------------------------------------|------------------------------------------------------|
| ▶ 팩스//-팩스<br>박스                                                                                                    | ·····································                                                                                                    | امر<br>الم                             |       | <b>《《》</b> 팩스//-팩스<br>박스                                                                                                    |                                                                                                    | · 선정<br>같 TCP/IP 설정                           |                                                      |
|                                                                                                    |                                                                                                    |                                        |       |                                                                                                    |                                                                                                    | - ADURTON 27                                  | ,                                                    |
|                                                                                                    | [] 네트워크                                                                                                    | 1/2                                    |       |                                                                                                    |                                                                                                    | ▶ 해제<br>■ SMMP 성 편                            |                                                      |
| 개인 설정                                                                                                    | 1 위로 외구 인터페이                                                                                                    | ·                                      |       | 개인 설정                                                                                                    |                                                                                                    | - JUNIC 年13                                   | •                                                    |
| 수신인/전송<br>설정                                                                                                    |                                                                                                    | 닫기                                     |       | 수신인/전송<br>설정                                                                                                    |                                                                                                    |                                               | 닫기 🎝                                                 |
| ▷ 상황확인/중지                                                                                                    |                                                                                                    |                                        |       | ◈ 상황확인/중지                                                                                                    |                                                                                                    |                                               | ● 로그아웃                                               |
|                                                                                                    |                                                                                                    |                                        |       |                                                                                                    |                                                                                                    |                                               |                                                      |
|                                                                                                    |                                                                                                    |                                        |       |                                                                                                    |                                                                                                    |                                               |                                                      |
| 응 하목 선택                                                                                                    |                                                                                                    |                                        | 6. TC | P/IP 설정 선택                                                                                                    |                                                                                                    |                                               |                                                      |
|                                                                                                    |                                                                                                    |                                        |       |                                                                                                    |                                                                                                    |                                               |                                                      |
| Canon Remote Operation Viewer 2.0 - 10.1.28.59                                                                                                    | and the second second se |                                        |       | Canon Remote Operation Viewer 2.0                                                                                                    | - 1012858                                                                                                    |                                               |                                                      |
| lle <u>View Help</u>                                                                                                    | 너저/드로                                                                                                    | ~                                      |       | Administrator                                                                                                    | 🛠 설정/등록                                                                                                    |                                               | ×                                                    |
|                                                                                                    | 20/07                                                                                                    | ¥.                                     |       |                                                                                                    | <smb서버 설정=""></smb서버>                                                                                                    |                                               |                                                      |
| 실정                                                                                                    | 할 항목을 선택합니다.                                                                                                    |                                        |       | 🙃 메이메노                                                                                                    | 1120                                                                                                    |                                               |                                                      |
| ☆ 메인 메뉴 설정                                                                                                    | 할 항목을 선택합니다.<br>변경은 TOP 페이지의 설정 반영의 조작 후에 유효하게                                                                                                    | 됩니다.                                   |       | 💼 메인메뉴                                                                                                    | ■ SMB서버 사용                                                                                                    | 설정 해                                          | 내제                                                   |
| ☆ 메인 메뉴 설정<br>설정<br>♪ 사용자메뉴 환경실                                                                                                    | 할 항직을 선택합니다.<br>변경은 TOP 페이지의 설정 반영의 조작 후에 유효하게<br>정                                                                                                    | 됩니다.                                   |       | ★ 메인 메뉴 ★ 사용자메뉴                                                                                                    | = SMB서버 사용<br>                                                                                                    | 설정 해<br> 필요 설정 <mark>해</mark>                 | H제<br>H제                                             |
| ☆ 에인 애뉴 설정<br>실험<br>☆ 사용자에뉴 탄강식<br>내무워<br>\\\\\\\\\\\\\\\\\\\\\\\\\\\\\\\\\\\                                                                                                    | 할 항 목을 선택합니다.<br>변경은 TCP 페이지의 설정 반영의 조작 후에 유효하게<br>정<br>급<br>점                                                                                                    | 됩니다.<br>                               |       | <ul> <li></li></ul>                                                                                                    | ■ SMB서버 사용<br>■ 연결에는 SMB 서명이<br>■ SMB 인증 사용                                                                                          | 실정 해<br> 필요 실정 해<br>실정 해                      | 제<br>  <mark>제</mark>                                |
| 매인 데뉴 설정     설정     소문     사용자에뉴     관감    나용자<br>다/분    다/분    다/타    다/분    다/분    다/분    다/분    다/분    다/분    다/분    다/분    다/분    다/분    다/분    다/분    다/분    다/분    다/분    다/분    다/분    다/분    다/분    다/분    다/분    다/분    다/분    다/분    다/분    다/분    다/분    다/분    다/분    다/분    다/분    다/분    다/분    다/분    다/분    다/분    다/분    다/    다/분    다/분    다/    다/분    다/    다/분    다/    다/분    다/분    다/분    다/분    다/타    다/분    다/    다/분    다/타    다/타    다/분    다/타    다/타    다/타     다/타     다/타    다/타    다/타     다/타     다/타     다/타     다/타     다/타     다/타    다/타     다/타     다/타     다/타    다/타     다/타     다/타     다/타     다/다/타     다/다/타     다/다/타     다/다/타     다/다/타     다/다/타     다/다/타     다/다/타     다/다/타     다/다/타     다/다     다/다/타     다/다/타     다/다/     다/다/타     다/다/타     다/다/     다/다/     다/다/     다/다     다/다/     다/다/     다/다/     다/다     다/다     다/다/     다/다/     다/다     다/다     다/다     다/다     다/다/     다/다     다/다     다/다     다/다     다/다     다/다/     다/다     다/다     다/다     다/다     다/다     다/다     다/다     다/다     다/다     다/다     다/다     다/다     다/다     다/다     다/다     다/다     다/다     다/다     다/다     다/다                                                                                                    | 할 함 3 을 선택합니다.<br>번경은 TOP 페이지의 설정 반영의 조작 후에 유효하게<br>정<br>a<br>성<br>행 DNS 설정<br>■ 컨플턴 이트/인크고                                                                                                    | 됩니다.<br>                               |       | <ul> <li>관 이인 메뉴</li> <li>▲ 사용자메뉴</li> <li>▲ 사용자메뉴</li> <li>▲ 레스/Ⅰ-텍스</li> <li>텍스/Ⅰ-텍스</li> </ul>                                                                                                    | <ul> <li>SMB서버 사용</li> <li>면결에는 SMB 서명이</li> <li>SMB 인증 사용</li> <li>인증 종류</li> </ul>                                                 | 실정 해<br> 필요 실정 해<br>실정 해<br>NTLMV1 NTL        | 1제<br> 제<br> 제<br> Mv2                               |
| 값 메인 메뉴 설정<br>실정<br>♪ 사용자메뉴 변경실<br>네트워<br>\\\\\\\\\\\\\\\\\\\\\\\\\\\\\\\\\\\                                                                                                    | 환 항 옥을 선택합니다.<br>번경은 TOP 페이지의 설정 반영의 조작 후에 유효하게<br>정<br>3<br>18<br>18<br>19<br>196 설정<br>2<br>10K 설정<br>2<br>10K 설정<br>2<br>10K 설정<br>2<br>10K 설정<br>2<br>10K 설정                                                                                                    | 됩니다.<br>특명설정 1/5                       |       | <ul> <li>관 여인 애뉴</li> <li>▲ 사용자에뉴</li> <li>▲ 사용자에뉴</li> <li>▲ 체스/-팩스</li> <li>북스/-팩스</li> </ul>                                                                                                    | <ul> <li>SMB서버 사용</li> <li>연결에는 SMB 서명이</li> <li>SMB 인종 사용</li> <li>인종 종류</li> </ul>                                                 | 설정 해<br> 필요 설정 해<br>실정 해<br>NTLM/1 NTL        | [제]<br>[제]<br>[Mv2                                   |
| • 메인 매뉴     설정       ▲ 사용자매뉴     · · · · · · · · · · · · · · · · · · ·                                                                                                    | 할 함 3 은 선택합니다.<br>번경은 TOP 페이지의 설정 반영의 조작 후에 유효하게<br>                                                                                                    | 됩니다.<br>류명 설정 1/5<br>▼                 |       | <ul> <li>관 여인 메뉴</li> <li>▲ 사용자메뉴</li> <li>▲ 사용자메뉴</li> <li>♥ 텍스/-텍스</li> <li>텍스</li> <li>♥ 레인 설정</li> </ul>                                                                                                    | <ul> <li>SMB서버 사용</li> <li>면결에는 SMB 서명이</li> <li>SMB 인증 사용</li> <li>인종 종류</li> </ul>                                                 | 실정 해<br> 필요 실정 해<br>실정 해<br>NTLMv1 NTL        | [지]<br>[지]<br>[지]                                    |
| 매인 매뉴     설정       값     사용차매뉴     분성유       반감 쇼     내트위       100 개인 설정     100 / 100 / 10 | 할 항 위을 선택합니다.<br>번경은 TOP 페이지의 설정 반영의 조작 후에 유효하게<br>정<br>3<br>48<br>• 전유터 이름/워크그<br>• SMB서버 설정<br>· 설정                                                                                                    | 입니다.<br>률명 설정 1/5<br>▼<br>닫기 ↓         |       | 관       사용자메뉴         ▲       사용자메뉴         ●       책스/-팩스         ●       책스/-팩스         ●       책스/-팩스         ●       책스/-팩스         ●       책스/-팩스         ●       책스/-팩스         ●       オ스/-팩스         ●       オ스/-팩스         ●       オ스/-팩스         ●       オ스/-팩스 | <ul> <li>SMB서버 사용</li> <li>연결에는 SMB 서명이</li> <li>SMB 인종 사용</li> <li>인종 종류</li> </ul>                                                 | 실정 해<br> 필요 실정 해<br>실정 해<br><u>NTLM/1 NTL</u> | (제<br>(제<br>(M/2                                     |
| ••••••••••••••••••••••••••••••••••••                                                                                                    | 할 함 3월 선택합니다.<br>번경은 TOP 페이지의 설정 반영의 조작 후에 유효하게<br>3<br>3<br>43<br>전 10 Ph6 설정<br>2 Ph7 선정<br>9 DN5 설정<br>9 전자 설정<br>9 전자 실정<br>9 전자 성업니다.                                                                                                    | 됩니다.<br>금명 설정 1/5<br>도가 ↓<br>도가 옷 )    |       | <ul> <li>관 여인 메뉴</li> <li>▲ 사용자메뉴</li> <li>▲ 사용자메뉴</li> <li>♥ 택스/·팩스</li> <li>♥ 택스/·팩스</li> <li>♥ 적신인/전송</li> <li>▲ 성정</li> <li>♥ 상황확인/준지</li> </ul>                                                                                                    | <ul> <li>■ SMB서버 사용</li> <li>■ 연결에는 SMB 서명이</li> <li>■ SMB 인증 사용</li> <li>■ 인증 종류</li> <li>&gt; 인증 종류</li> </ul>                     | 실정 해<br> 필요 실정 해<br>실정 해<br>NTLM/1 NTL        | [제<br>[제<br>[MV2]<br>확인<br>[₩ 로그마웃                   |
| <ul> <li>· · · · · · · · · · · · · · · · · · ·</li></ul>                                                                                                    | 할 함 3 을 신택합니다.<br>번경은 TCP 페이지의 설정 반영의 조착 후에 유효하게<br>정<br>고<br>고<br>성<br>면 PA 설정<br>이 PA 설정<br>이 PA 설정<br>이 DAS 설정<br>이 NS 설정<br>이 NS 설정<br>이 SM8서비 설정<br>· 설정<br>의 검류터 이름/위크그                                                                                                    | 됩니다.<br>률명 설정 1/5<br>▼<br>단기 ↓<br>단기 ↓ |       | ● 미인 메뉴         ● 사용자메뉴         ● 사용자메뉴         ● 제소/~ 패스         ● 제소/~ 패스         ● 제소/~ 패스         ● 지만 설정         ● 소성인/전송         ● 상황확인/증지                                                                                                    | <ul> <li>■ SMB서버 사용</li> <li>● 연결에는 SMB 서명이</li> <li>■ SMB 인증 사용</li> <li>● 인증 종류</li> <li>※ 취소</li> <li>▲ 10 주조작 중입니다</li> </ul>    | 실정 해<br> 필요 실정 해<br>실정 해<br>NTLMv1 NTL        | [제]<br>[제]<br>[제]<br>[MA2]<br>학인 』<br>(1)<br>문) 로그아웃 |
| <ul> <li>값 매인 매뉴</li> <li>실 성명</li> <li>값 사용자매뉴</li> <li>관 사용자매뉴</li> <li>관 감 실 대로 및<br/>다/야 /</li> <li>개인 설정</li> <li>가인 설정</li> <li>소성인/준치</li> <li>값 인</li> </ul>                                                                                                    | 할 함 3 월 신태합니다.<br>번경은 TOF 페이지의 설정 반영의 조작 후에 유효하게<br>3<br>48<br>전 10 년 선정<br>전 10 년 선정<br>전 21 년 10 년 선정<br>전 21 년 10 년 10 년 10 년<br>오 10 년 10 년 10 년<br>오 10 년 10 년 10 년<br>오 10 년 10 년 10 년<br>오 10 년 10 년 10 년<br>오 10 년 10 년 10 년 10 년<br>오 10 년 10 년 10 년 10 년<br>오 10 년 10 년 10 년 10 년<br>오 10 년 10 년 10 년 10 년 10 년<br>오 10 년 10 년 10 년 10 년 10 년 10 년 10 년 10                                                                                                    | 임니다.<br>금명 설정 1/5<br>로기 교<br>단기 교      | 8. SM | <ul> <li>관 여인 애뉴</li> <li>관 사용자예뉴</li> <li>값 사용자예뉴</li> <li>값 신/····································</li></ul>                                                                                                    | SMB서버 사용     · SMB서버 사용     · 연결에는 SMB 서명이     · SMB 인증 사용     · 인증 종류     · 인증 종류     · 인증 종류     · · · · · · · · · · · · · · · · · | 실정 해<br>1필요 실정 해<br>실정 해<br>NTLW1 NTL         | (제                                                   |

내실과 혁신으로

TOPOI

Π.

■ 리포트 출력

Canon Remote Operation Viewer 2.0 - 10.1.28.58

🛞 설정/등록

최상위

Eile ⊻iew Help

Administrator

💼 메인메뉴

## ADV 3세대 개인별 고급박스 설정방법

🦰 용지 설정

Canon Remote Operation Viewer 2.0 - 10.1.28.58

🛠 설정/등록

최상위

Eile ⊻iew Help

Administrator

🟦 메인메뉴

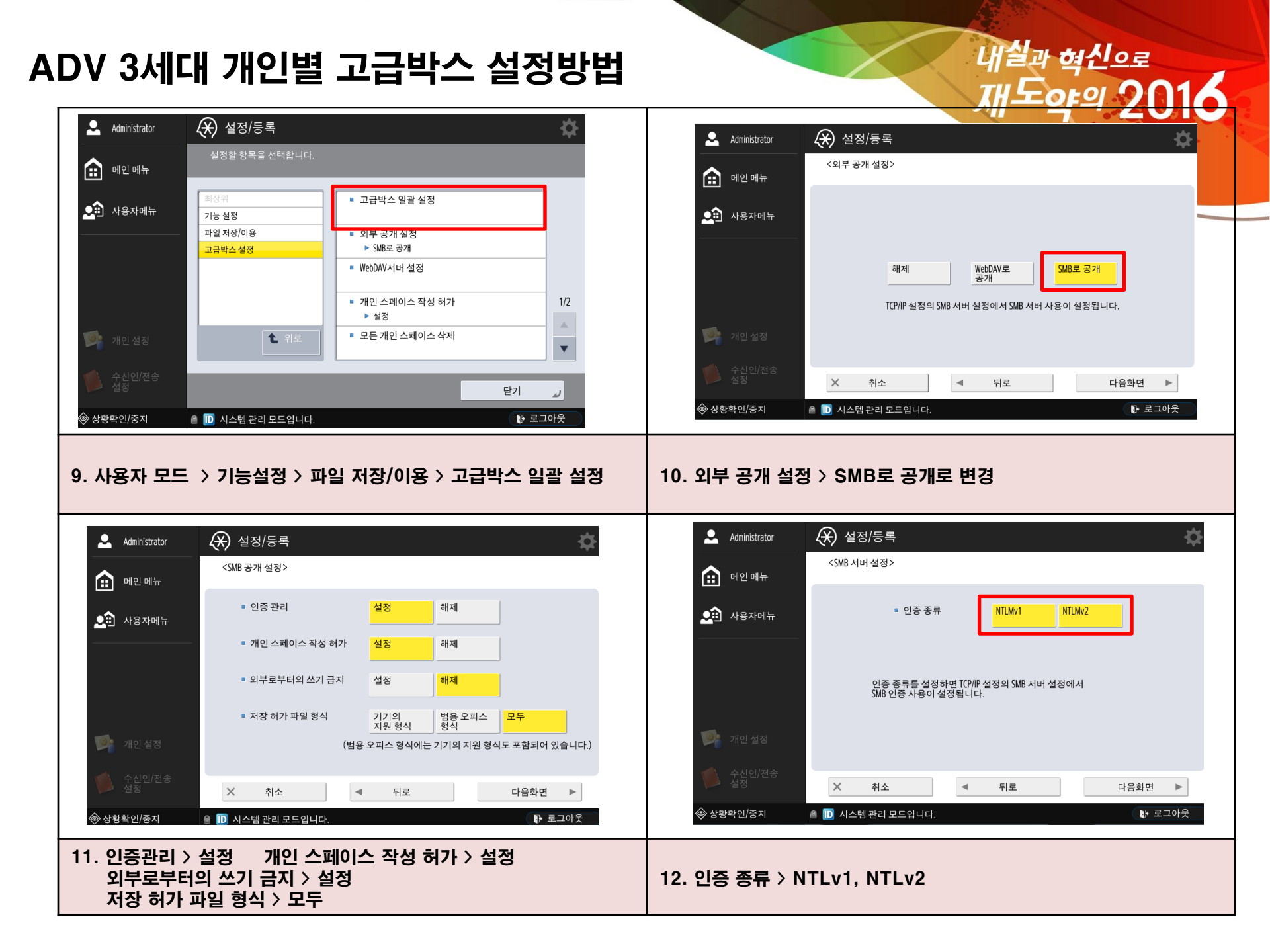

| V 3세대 개이변 고그바스 서저바버                                                                                                    | 내실과 혁신으로                                                                                                    |
|----------------------------------------------------------------------------------------------------|----------------------------------------------------------------------------------------------------|
| V 5세네 계간걸 포함ㅋㅡ 걸중중법                                                                                                    | 재도야의 201                                                                                                    |
| ▲ Administrator     ♀ 설정/등록       ▲ IND 메뉴     <고급박스일괄 설정>                                                                                                    | ▲ Administrator         ④ 설정/등록           ▲ 설정할 항목을 선택합니다.                                                                                                    |
| ▲ 사용자메뉴<br>실정 변경은 TOP 페이지의 설정 반영의 조작 후에 유효합니다.                                                                                                    | ▲ 사용자메뉴 최상위 (2011년 1월 2011년 1월 20118871 1월 2011년 18011871년 18011011년 18011011 1811011 18011011 18011 |
| 개인 설정         ▲ 술십인/전송         ★ 취소<                                                                                                    | 가 가인 설정       1/1         가 개인 설정       2 그 만         소 성 성       로 그 만         소 성 성       로 그 만         소 성 성       로 그 만         소 성 성       로 그 만         소 성 성       로 그 만         소 성 성       로 그 만         소 성 성       로 그 만         소 성 성       로 그 만         소 성 성       로 그 만         소 성 성       로 그 만         소 성 성 / 등록 의 설정 반 영을 실행해 주십시오.       탁 로 그 아웃                                                                                                    |
| 위의 화면이 나오면 확인을 누르고 종료                                                                                                    | 14. TOP 페이지에서 설정 반영 버튼 누른 후 재부팅                                                                                                    |
| Image: Carbon Remote Operation Viewer 20 - 101.23 59         Image: Carbon Remote Operation Viewer 20 - 101.23 59         Image: Carb | ▲       번튼을 선택하고 로그인해 주십시오.         조각 중료 후에는 반드시 로그아웃해 주십시오.         ☆ 이인 메뉴         모두       명칭순         값       사용자메뉴         사용자메뉴                                                                                                    |
| ····································                                                                                                    | 기인 설정       ▲ 2 시인/전송       ▲ 2 시인/전송       ★ 취소       ◆ 상황확인/중지                                                                                                    |
| . 개인설정 버튼 클릭                                                                                                    | 16. 화면의 사용자 추가 아이콘 클릭                                                                                                    |

## ADV 3세대 개인별 고급박스 설정방법

| Chone Remote Operation Viewer 20 - 101/28.9         Die Verw Ede         Comment          Comment                                                                                                    | 株本V CSS0 / IL ADV CSS0 /         空気 の (2) (2) (4) (2) (4) (4) (4) (4) (2) (2) (4) (4) (4) (4) (4) (4) (4) (4) (4) (4                                                                                                    |  |  |  |  |  |
|----------------------------------------------------------------------------------------------------|----------------------------------------------------------------------------------------------------|--|--|--|--|--|
| ····································                                                                                                    | ** RUI 설정 시 ( <u>http://복합기</u> ip 주소 입력)         18. RUI 접속 후 관리설정 〉 사용자 관리 〉 인증 관리 메뉴에서 사용자 추가 버튼 클릭         ************************************                                                                                                    |  |  |  |  |  |
| 사용자 그를 관리       11       11       11       11       11         방경성정       기는 설정       사용자 이름:       1±도 인유       11       11       12       11       11       11       11       11       11       11       11       11       11       11       11       11       11       11       11       11       11       11       11       11       11       11       11       11       11       11       11       11       11       11       11       11       11       11       11       11       11       11       11       11       11       11       11       11       11       11       11       11       11       11       11       11       11       11       11       11       11       11       11       11       11       11       11       11       11       11       11       11       11       11       11       11       11       11       11       11       11       11       11       11       11       11       11       11       11       11       11       11       11       11       11       11       11       11       11       11 | 사용자 그룹 프리     가져오기.     내보기       명검행     프로 선역     모두 성적     사용자 주가     미등록 부서 끄 판으       계여건 성정     프로 · ····     관련······     관련······     인 더 소유가 구분     적용       신방 성접     프로 · ·····     관련······     관련·······     ······     ······       인용 서비스 정보     ······     ······     ······     ······     ······     ······       [ 가루 드라이비 정보     ······     ······     ······     ······     ······     ······       ······     ······     ······     ······     ······     ······     ······       ······     ······     ······     ······     ······     ······       ······     ······     ······     ······     ······     ······       ······     ······     ······     ······     ······     ······       ······     ······     ······     ······     ······     ······       ······     ······     ······     ······     ······     ······       ······     ······     ······     ······     ······     ······       ······     ······     ······     ······     ······     ······       ······     ······     ·······     ·······     ······     ······ |  |  |  |  |  |
| 19. 사용자 계정, 키보드 인증 비밀번호 입력, 표시 입력 입력 후<br>추가 버튼 클릭 20. 사용자 계정이 제대로 설정 되어 있는지 확인                                                                                                    |                                                                                                    |  |  |  |  |  |

내실과 혁신으로 재도야의 201

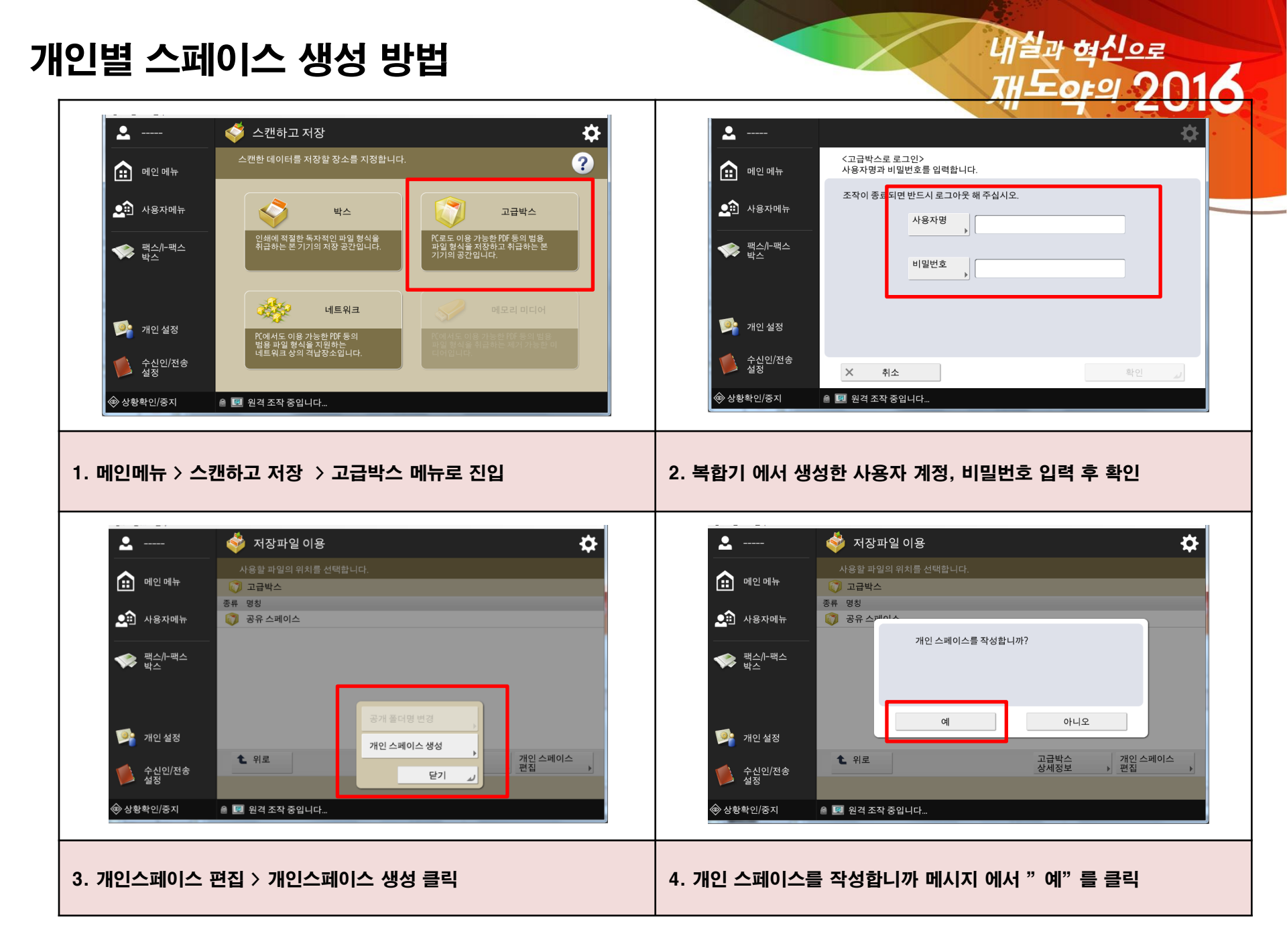

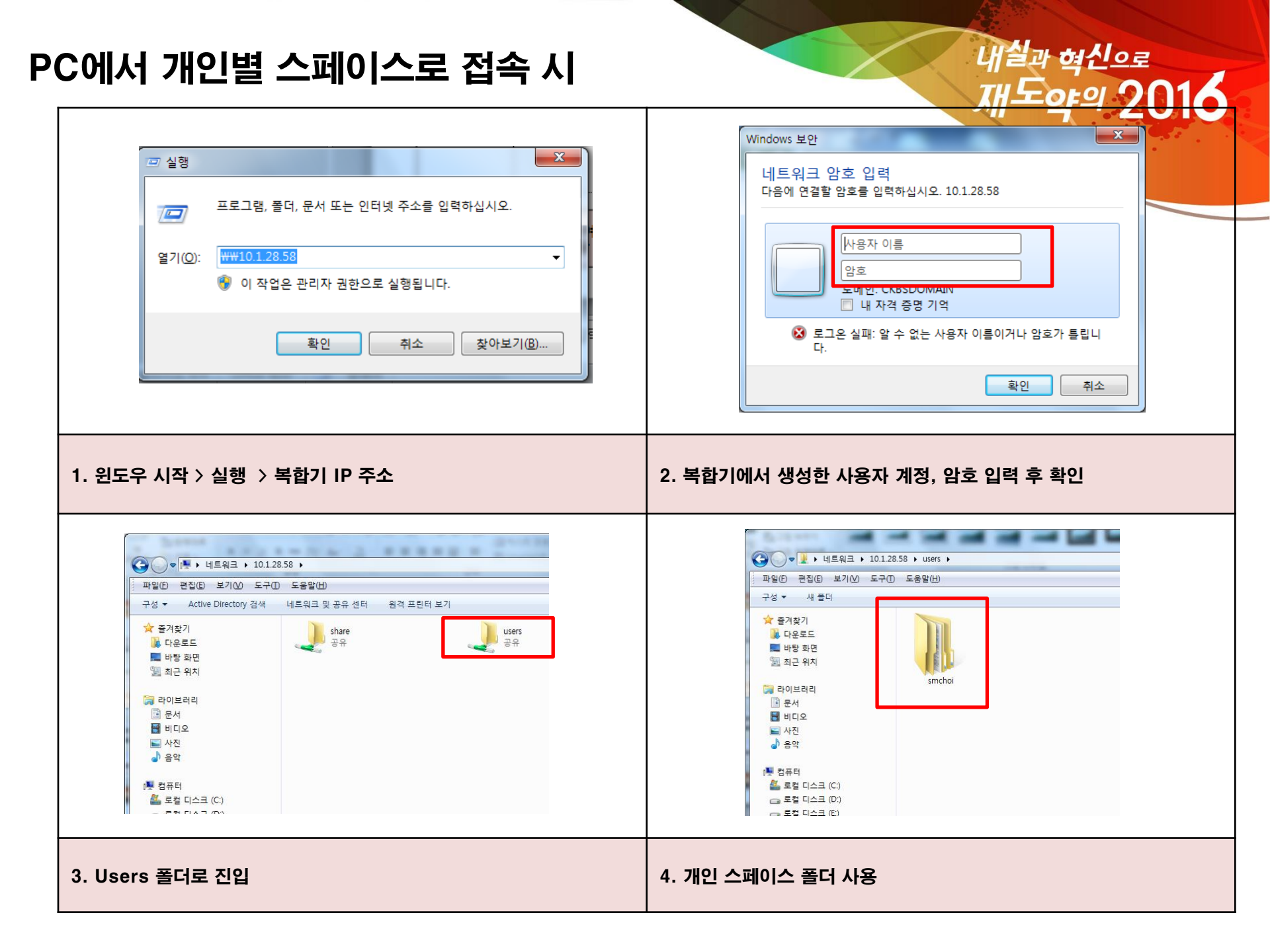